Σύμφωνα με την απόφαση Συγκλήτου (49/9-11-2017) και την απόφαση Γ.Σ. Τμήματος Ιατρικής (3/28-10-2017)

Αξιολόγηση μαθημάτων χειμερινού εξαμήνου 2018-2019

- 🤄 από τους παριστάμενους στο μάθημα φοιτητές
- Φ σε μια τυχαία χρονική στιγμή κατά το διάστημα: από Δευτέρα 19-11-2018 έως και Παρασκευή 14-12-2018
- μέσω του διαδικτυακού συστήματος της ΜΟΔΙΠ στη διεύθυνση <u>https://modip-server.kom.duth.gr/login.xhtml</u>

οδηγίες για την ενεργοποίηση αξιολόγησης από τους διδάσκοντες 🗢

για μαθήματα με πολλούς διδάσκοντες, την διαδικασία πρέπει να επαναλάβει ανεξάρτητα ο κάθε διδάσκοντας

## Είσοδος στην Υπηρεσία Απογραφής και Αξιολόγησης, ΜΟΔΙΠ, ΔΠΘ

https://modip-server.kom.duth.gr/login.xhtml

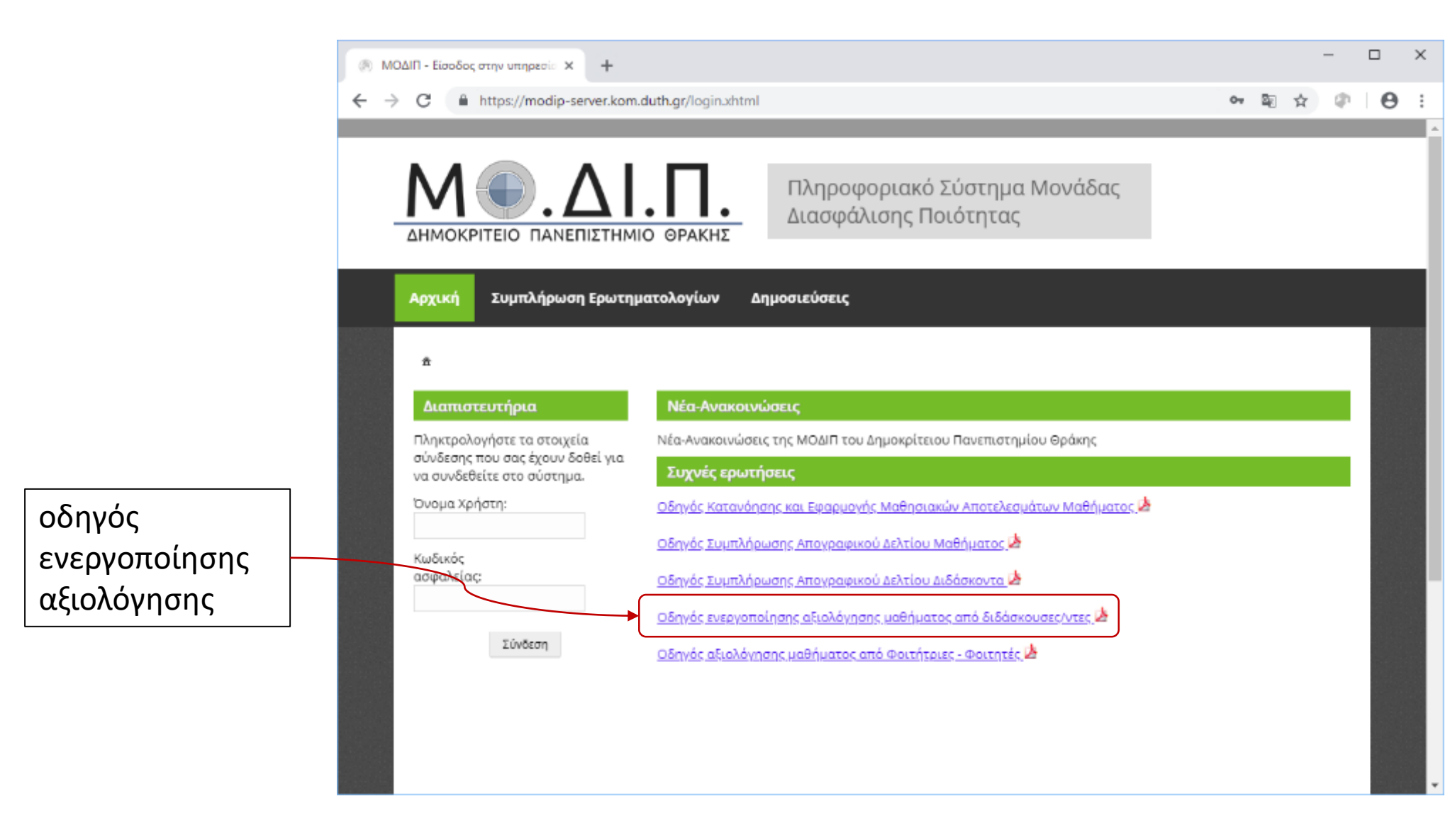

## Είσοδος στην Υπηρεσία Απογραφής και Αξιολόγησης, ΜΟΔΙΠ, ΔΠΘ

https://modip-server.kom.duth.gr/login.xhtml

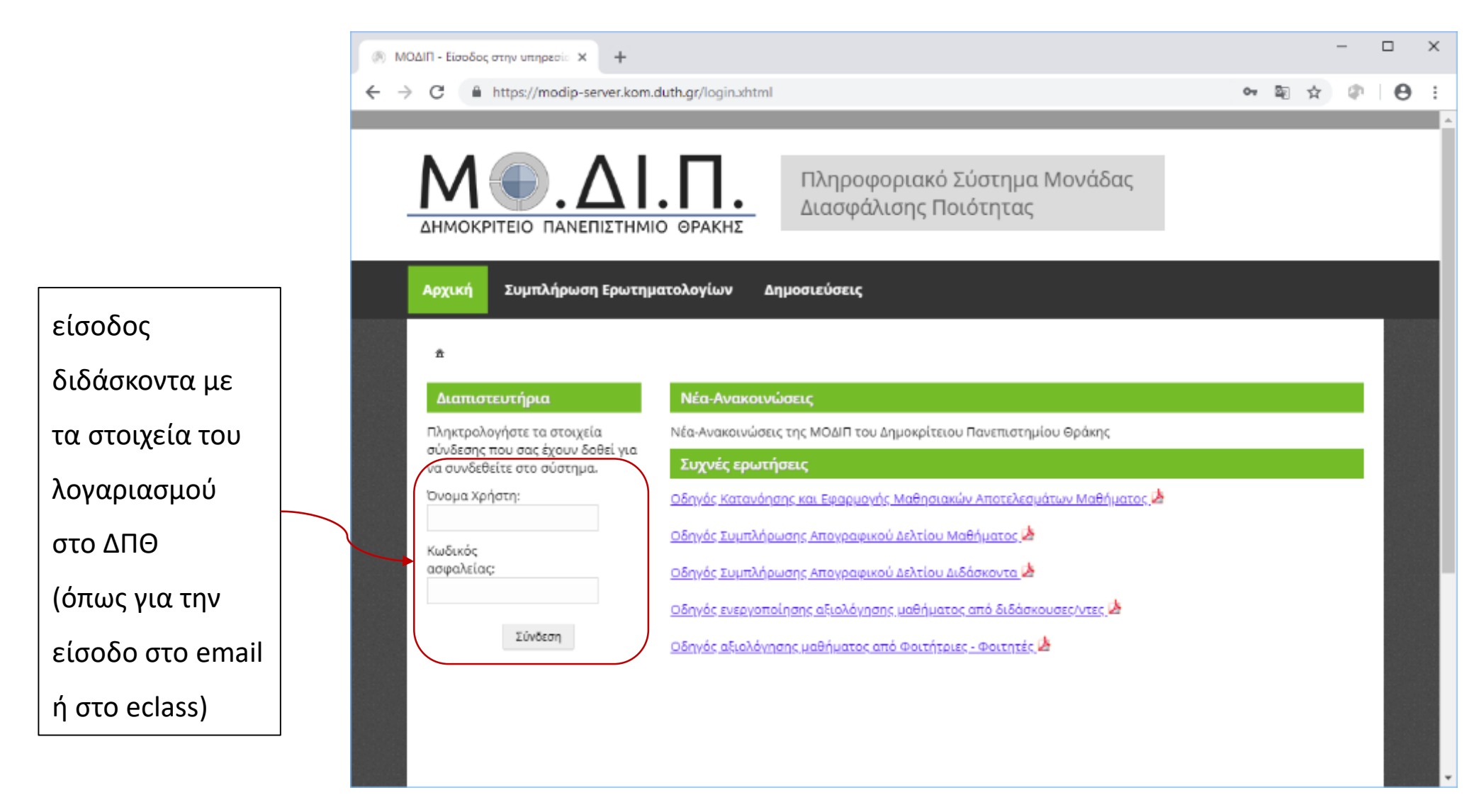

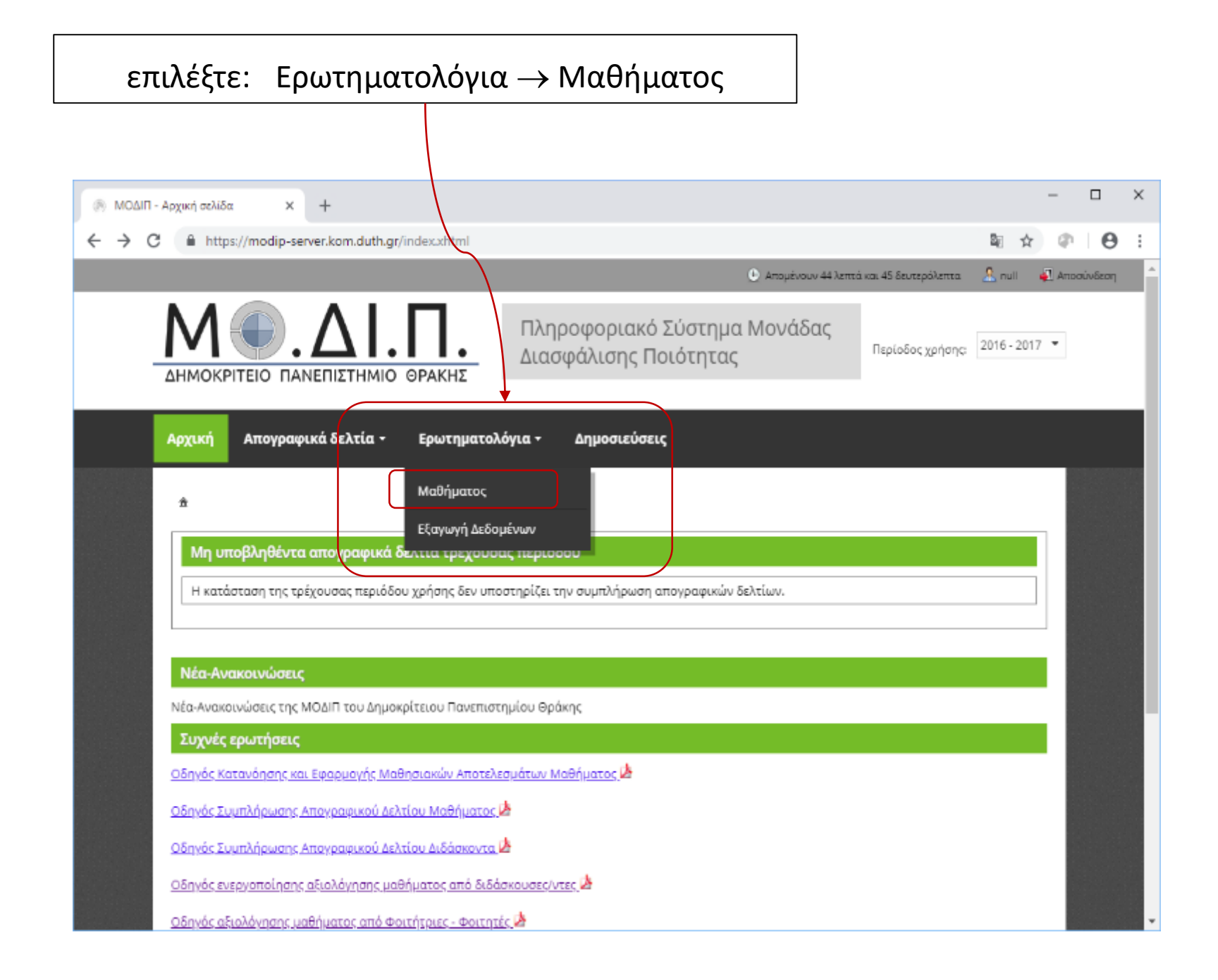

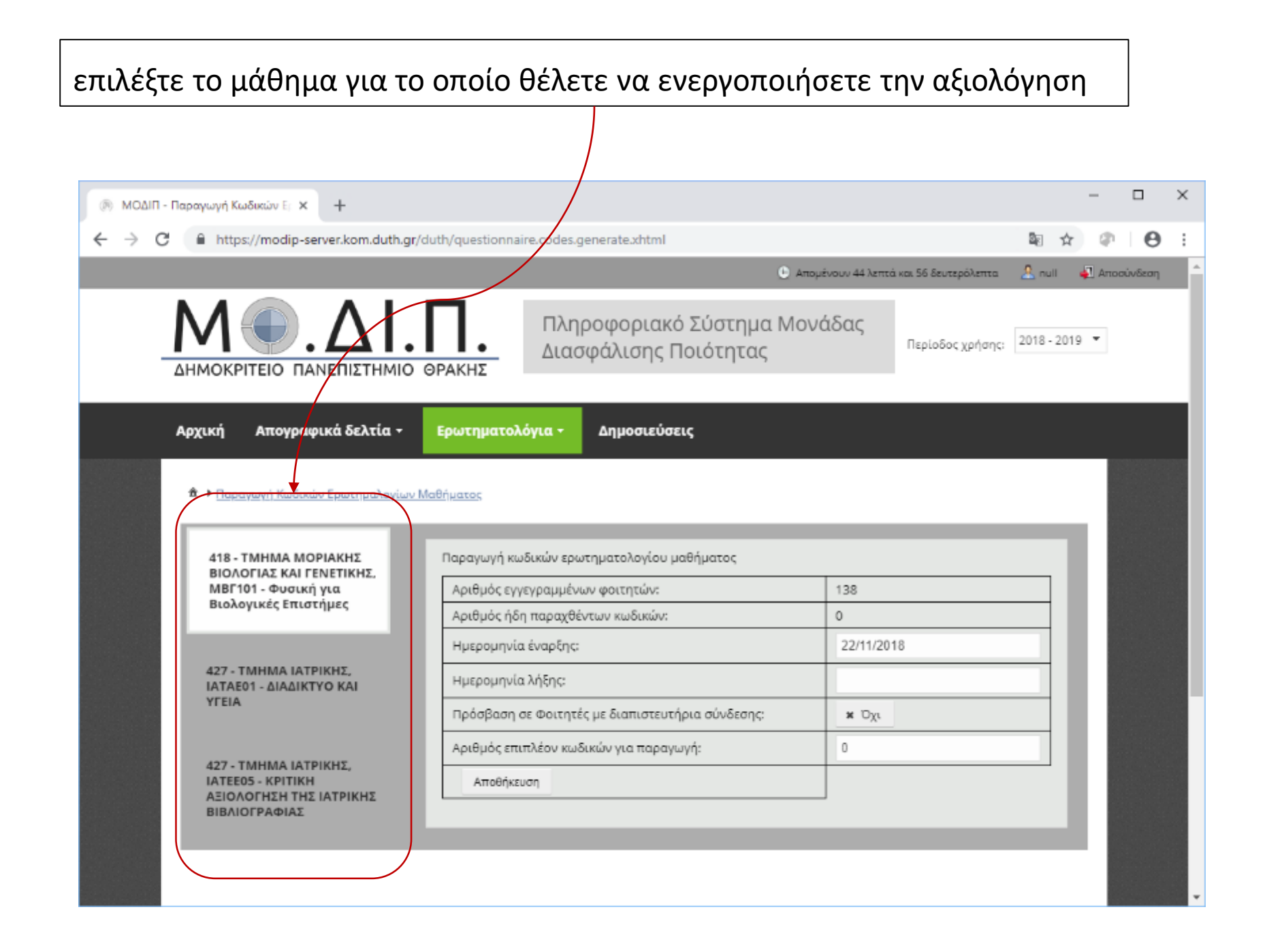

## επιλέξτε έναρξη και λήξη της αξιολόγησης

#### ΣΗΜΕΙΩΣΗ: θα πρέπει να ορίσετε διάστημα τουλάχιστο 2 εβδομάδων μέσα στο ευρύτερο διάστημα 19-11-2018 έως και 14-12-2018

| (%) ΜΟΔΙΠ - Παραγωγή Κωδικών Ε <sub>Γ</sub> × +                         |                                   |                                       |                                 |                       | -        |         | × |
|-------------------------------------------------------------------------|-----------------------------------|---------------------------------------|---------------------------------|-----------------------|----------|---------|---|
| ← → C 🔒 https://modip-server.kom.duth.gr/d                              | uth/questionnaire.codes.ge        | nerate.xhtml                          |                                 | Se 🛧                  | <b>a</b> | Θ       | : |
|                                                                         |                                   |                                       | 🕑 Απομένουν 39 λεπτά και 2 δευτ | τερόλεπτα 🙎 null      | 🚽 Алос   | σύνδεση | ^ |
| ΔΗΜΟΚΡΙΤΕΙΟ ΠΑΝΕΠΙΣΤΗΜΙΟ Ο                                              | Πληρ<br>Διασο                     | οφοριακό Σύστημα<br>φάλισης Νοιότητας | Μονάδας<br>Περίοδο              | ος χρήσης: 2018 - 201 | 9 💌      |         |   |
| Αρχική Απογραφικά δελτία -                                              | Ερωτηματολόγια +                  | Δημοσιεύσεις                          |                                 |                       |          |         |   |
| Παραγωνή Κωδικών Ερωτημαλογίων Μ 418 - ΤΜΗΜΑ ΜΟΡΙΑΚΗΣ                   | αθήματος<br>Παραγωγή κωδικών ερωτ | ηματολογίου μαθήματος                 |                                 | _                     | l        |         |   |
| ΒΙΟΛΟΓΙΑΣ ΚΑΙ ΓΕΝΕΤΙΚΗΣ,<br>ΜΒΓ101 - Φυσική για<br>Βιολογικές Επιστήμες | Αριθμός εγγεγραμμένω              | ν φοιτητών:                           | 153                             |                       | 1.8      |         |   |
| 1 1 1 1                                                                 | Αριθμός ήδη παραχθέν              | των κωδικών:                          |                                 |                       | 1.8      |         |   |
|                                                                         | Ημερομηνία έναρξης:               |                                       | 22/11/2018                      |                       | 1.8      |         |   |
| 427 - ΤΜΗΜΑ ΙΑΤΡΙΚΗΣ,<br>ΙΑΤΑΕ01 - ΔΙΑΔΙΚΤΥΟ ΚΑΙ<br>ΥΓΕΙΑ               | Ημερομηνία λήξης:                 |                                       | 09/12/2018                      |                       | 1.8      |         |   |
| 1150                                                                    | Πρόσβαση σε Φοιτητές              | με διαπιστευτήρια σύνδεσης:           | * Όχι                           |                       | 1.8      |         |   |
| 427 - TMHMA IATRIKHS                                                    | Αριθμός επιπλέον κωδι             | κών για παραγωγή:                     | 0                               |                       | 1.8      |         |   |
| ΙΑΤΕΕΟΣ - ΚΡΙΤΙΚΗ<br>ΑΞΙΟΛΟΓΗΣΗ ΤΗΣ ΙΑΤΡΙΚΗΣ<br>ΒΙΒΛΙΟΓΡΑΦΙΑΣ           | Αποθήκευση                        |                                       |                                 |                       | L        |         |   |
|                                                                         |                                   |                                       |                                 |                       | 1        |         |   |

#### επιλέξτε τον αριθμό των κουπονιών

#### (ο αριθμός των φοιτητών που παρακολουθούν το μάθημα)

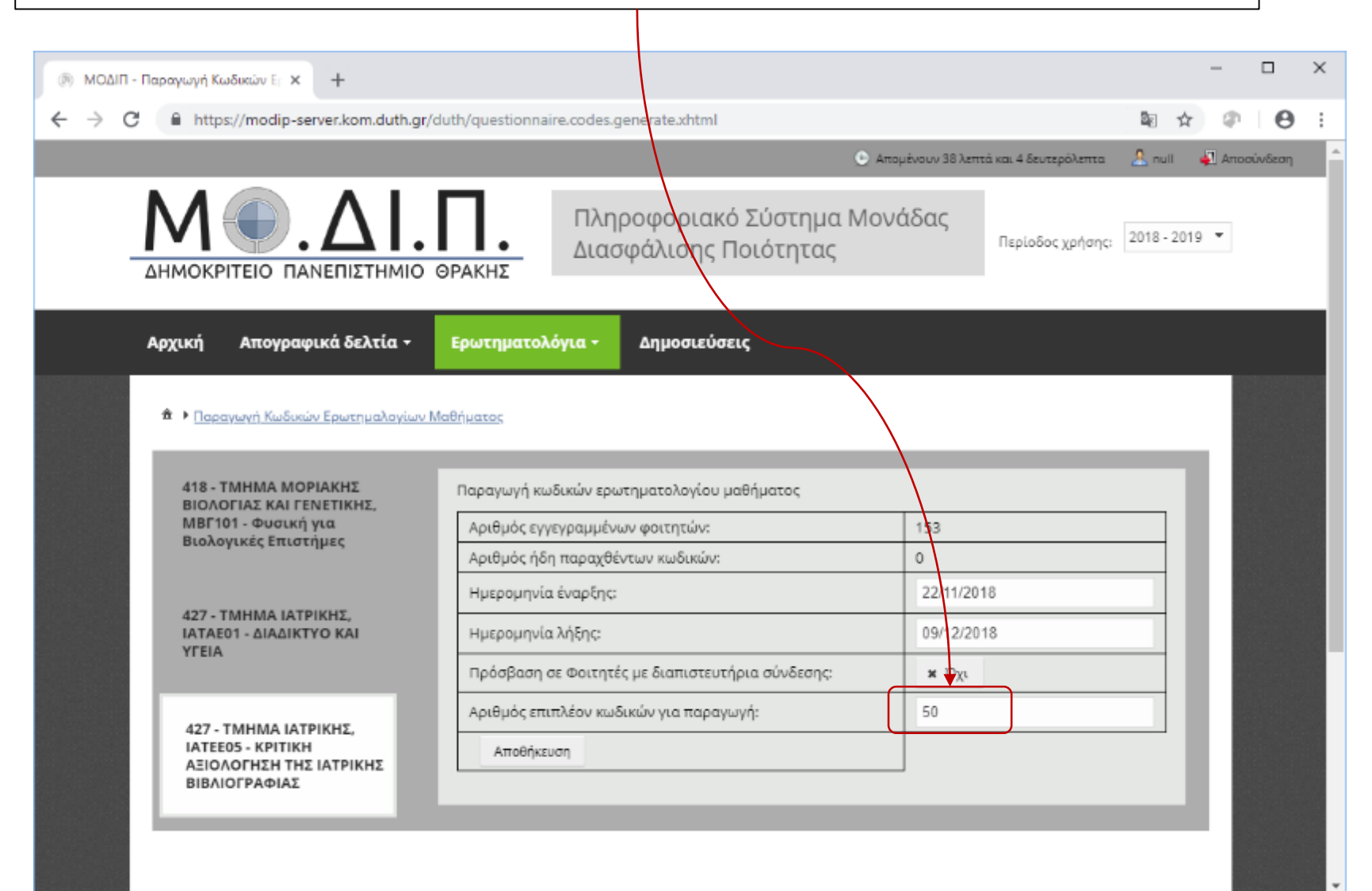

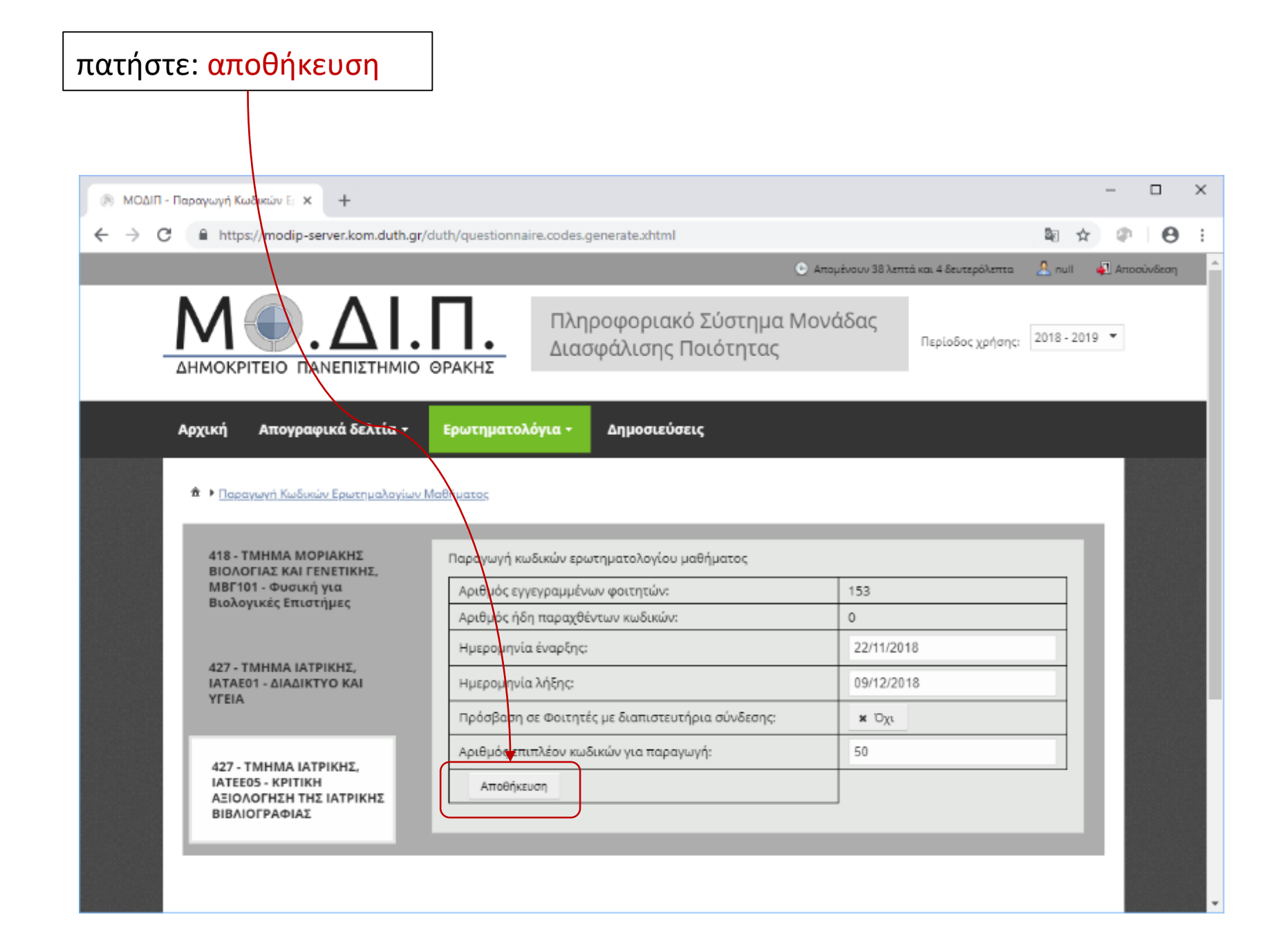

# τα κουπόνια για την αξιολόγηση έχουν δημιουργηθεί και μπορείτε να τα δείτε ως αρχείο pdf και να τα <mark>εκτυπώσετε</mark>

| < → C | <ul> <li>https://modip-server.kom.duth.gr/</li> <li>https://modip-server.kom.duth.gr/</li> <li>https://modip-server.kom.duth.gr/</li> </ul>                                                                                                    | /duth/questionnaire.codes.generate.xhtml#<br>Maមិកំματος                                                                                                    |                                                                 | ® ☆          | •  | θ | : |
|-------|----------------------------------------------------------------------------------------------------|----------------------------------------------------------------------------------------------------|-----------------------------------------------------------------|--------------|----|---|---|
|       | 418 - ΤΜΗΜΑ ΜΟΡΙΑΚΗΣ<br>ΒΙΟΛΟΓΙΑΣ ΚΑΙ ΓΕΝΕΤΙΚΗΣ,<br>ΜΒΓ101 - Φυσική για<br>Βιολογικές Επιστήμες<br>427 - ΤΜΗΜΑ ΙΑΤΡΙΚΗΣ,<br>ΙΑΤΑΕ01 - ΔΙΑΔΙΚΤΥΟ ΚΑΙ<br>ΥΓΕΙΑ<br>427 - ΤΜΗΜΑ ΙΑΤΡΙΚΗΣ,<br>ΙΑΤΕΕ05 - ΚΡΙΤΙΚΗ<br>ΑΞΙΟΛΟΓΗΣΗ ΤΗΣ ΙΑΤΡΙΚΗΣ<br>ΒΙΒΛΙΟΓΡΑΦΙΑΣ | Παραγωγή κωδικών ερωτηματολογίου μαθήματος<br>Αριθμός εγγεγραμμένων φοιτητών:<br>Αριθμός ήδη παραχθέντων κωδικών:<br>Ημερομηνία έναρξης:<br>Ημερομηνία λήξης:<br>Πρόσβαση σε Φοιτητές με διαπιστευτήρια σύνδεσης:<br>Αριθμός επιτλέον κωδικών για παραγωγή:<br>Αποθήκευση | 153<br>50<br>22/11/2018<br>09/12/2018<br>x O <sub>XL</sub><br>0 |              |    |   |   |
|       |                                                                                                    |                                                                                                    |                                                                 | Έκδοση: 5.1. | 10 |   |   |
|       |                                                                                                    | Copyright 2015   ΔΗΜΟΚΡΙΤΕΙΟ ΠΑΝΕΠΙΣΤΗΜΙΟ ΘΡΑΚΗΣ                                                                                                    | :<br>                                                           |              |    |   |   |

## κάθε κουπόνι αναφέρει ένα μοναδικό κωδικό

## για την αξιολόγηση του μαθήματος και του συγκεκριμένου διδάσκοντα

| 🗋 questionnaire.codes.generate.xht 🗙 🕂 |                                                                                   |                           |                                                                                   |   |   | _ |   | × |
|----------------------------------------|-----------------------------------------------------------------------------------|---------------------------|-----------------------------------------------------------------------------------|---|---|---|---|---|
| ← → C                                  | kom.duth.gr/duth/questionnaire.codes.generate                                     | e.xhtml                   |                                                                                   |   | ☆ | P | Θ | : |
|                                        |                                                                                   |                           |                                                                                   |   |   |   |   |   |
| Δη<br>Κάρτα                            | μοκρίτειο Πανεπιστήμιο Θράκης<br>Μοναδικού Κωδικού Συμπλήρωσης<br>Ερωτηματολογίου | Δη<br>Κάρτα               | μοκρίτειο Πανεπιστήμιο Θράκης<br>Μοναδικού Κωδικού Συμπλήρωσης<br>Ερωτηματολογίου | ] |   |   |   | l |
| Τμήμα:                                 | 427 - ΤΜΗΜΑ ΙΑΤΡΙΚΗΣ                                                              | Τμήμα:                    | 427 - ΤΜΗΜΑ ΙΑΤΡΙΚΗΣ                                                              |   |   |   |   |   |
| Μάθημα: -                              | 20001878 - ΚΡΙΤΙΚΗ ΑΞΙΟΛΟΓΗΣΗ ΤΗΣ ΙΑΤΡΙΚΗΣ<br>ΒΙΒΛΙΟΓΡΑΦΙΑΣ                       | Μάθημα:                   | 20001878 - ΚΡΙΤΙΚΗ ΑΞΙΟΛΟΓΗΣΗ ΤΗΣ ΙΑΤΡΙΚΗΣ<br>ΒΙΒΛΙΟΓΡΑΦΙΑΣ                       |   |   |   |   |   |
| Διδάσκων:                              | ΚΑΛΔΟΥΔΗ ΕΛΕΝΗ                                                                    | Διδάσκων:                 | ΚΑΛΔΟΥΔΗ ΕΛΕΝΗ                                                                    |   |   |   |   |   |
| Περίοδος:                              | 2018 - 2019                                                                       | Περίοδος:                 | 2018 - 2019                                                                       |   |   |   |   |   |
| Διαδικτυακή<br>διεύθυνση:              | https://modip-server.kom.duth.gr                                                  | Διαδικτυακή<br>διεύθυνση: | https://modip-server.kom.duth.gr                                                  |   |   |   |   |   |
| Κωδικός:                               | jWRUBOB4                                                                          | Κωδικός                   | j9Ut0bxj                                                                          |   |   |   |   |   |
| Δη<br>Κάρτα                            | μοκρίτειο Πανεπιστήμιο Θράκης<br>Μοναδικού Κωδικού Συμπλήρωσης<br>Ερωτηματολογίου | Δη<br>Κάρτα               | μοκρίτειο Πανεπιστήμιο Θράκης<br>Μοναδικού Κωδικού Συμπλήρωσης<br>Ερωτηματολογίου |   |   |   |   | L |
| Τμήμα:                                 | 427 - ΤΜΗΜΑ ΙΑΤΡΙΚΗΣ                                                              | Τμήμα:                    | 427 - ΤΜΗΜΑ ΙΑΤΡΙΚΗΣ                                                              |   |   |   |   |   |
| Μάθημα:                                | 20001878 - ΚΡΙΤΙΚΗ ΑΞΙΟΛΟΓΗΣΗ ΤΗΣ ΙΑΤΡΙΚΗΣ<br>ΒΙΒΛΙΟΓΡΑΦΙΑΣ                       | Μάθημα:                   | 20001878 - ΚΡΙΤΙΚΗ ΑΞΙΟΛΟΓΗΣΗ ΤΗΣ ΙΑΤΡΙΚΗΣ<br>ΒΙΒΛΙΟΓΡΑΦΙΑΣ                       |   |   |   |   |   |
| Διδάσκων:                              | ΚΑΛΔΟΥΔΗ ΕΛΕΝΗ                                                                    | Διδάσκων:                 | ΚΑΛΔΟΥΔΗ ΕΛΕΝΗ                                                                    |   |   |   |   |   |
| Περίοδος:                              | 2018 - 2019                                                                       | Περίοδος:                 | 2018 - 2019                                                                       |   |   |   |   |   |
| Διαδικτυακή<br>διεύθυνση:              | https://modip-server.kom.duth.gr                                                  | Διαδικτυακή<br>διεύθυνση: | https://modip-server.kom.duth.gr                                                  |   |   |   |   |   |
| Κωδικός:                               | ews2dWO2                                                                          | Κωδικός                   | UWuoLcsR                                                                          |   |   |   |   |   |
| Δη                                     | μοκρίτειο Πανεπιστήμιο Θράκης                                                     | Δη                        | μοκρίτειο Πανεπιστήμιο Θράκης                                                     |   |   |   |   | - |

## εκτυπώστε τα κουπόνια (6 στη σελίδα), κόψτε και μοιράστε στο μάθημα

| Δη<br>Κάρτα                | μοκρίτειο Πανεπιστήμιο Θράκης<br>Μοναδικού Κωδικού Συμπλήρωσης<br>Ερωτηματολογίου | Δη<br>Κάρτα               | μοκρίτειο Πανεπιστήμιο Θράκης<br>Μοναδικού Κωδικού Συμπλήρωσης<br>Ερωτηματολογίου |
|----------------------------|-----------------------------------------------------------------------------------|---------------------------|-----------------------------------------------------------------------------------|
| Τμήμα:                     | 427 - TMHMA IATPIKHE                                                              | Τμήμα:                    | 427 - TMHMA IATPIKHC                                                              |
| Móðgjurr                   | 20201878 - KPITIKH AZIOAOFHEH THE IATPIKHE<br>BIBAIOFPAGAE                        | Móequo:                   | 20001878 - KPITIKH AZIOAOFHZH THE IATPIKHE<br>BIBAIOFPANAZ                        |
| Διδάσκων:                  | KAAGOYAH EAENH                                                                    | Διδάσκων:                 | KAAAOYAH EAENH                                                                    |
| Περίοδος:                  | 2018 - 2019                                                                       | Περίοδος:                 | 2018 - 2019                                                                       |
| Διαδικτυαική<br>διεύθυνση: | https://modip-server.kom.duth.gr                                                  | Διαδικτυακή<br>διεύθυνση: | https://modip-server.kom.duth.gr                                                  |
| Κωδικός:                   | bLCuVBfz                                                                          | Κωδικός:                  | gkMW7APJ                                                                          |
| Δη<br>Κάρτα                | μοκρίτειο Πανεπιστήμιο Θράκης<br>Μοναδικού Κωδικού Συμπλήρωσης<br>Ερωτηματολογίου | Δη<br>Κάρτα               | μοκρίτειο Πανεπιστήμιο Θράκης<br>Μοναδικού Κωδικού Συμπλήρωσης<br>Ερωτηματολογίου |
| Τμήμα:                     | 427 - TMHMA IATPIKHE                                                              | Τμήμα:                    | 427 - TMHMA IATPIKHC                                                              |
| Μάθημα:                    | 20001878 - KPITIKH AZIOAOFHDH THE IATPIKHE<br>BIBAIOFPAGIAE                       | Μάθημα:                   | 20001878 - KPITIKH AZIOADFHZH THE IATPIKHE<br>BIBAIOFPAGIAE                       |
| Διδάσκων:                  | KAAAOYAH EAENH                                                                    | Διδάσκων:                 | KAALOYAH EAENH                                                                    |
| Περίοδος:                  | 2018 - 2019                                                                       | Περίοδος:                 | 2018 - 2019                                                                       |
| Διαδικτυακή<br>διεύθυνση:  | https://modip-server.kom.duft.gr                                                  | Διαδικτυακή<br>διεύθυνση: | https://modip-server.kom.duth.gr                                                  |
| Κωδικός:                   | yuCVr1CN                                                                          | Κωδικός:                  | 9yoTqooP                                                                          |
| Δη<br>Κάρτα                | μοκρίτειο Πανεπιστήμιο Θράκης<br>Μοναδικού Κωδικού Συμπλήρωσης<br>Ερωτηματολογίου | Δη<br>Κάρτα               | μοκρίτειο Πανεπιστήμιο Θράκης<br>Μοναδικού Κωδικού Συμπλήρωσης<br>Ερωτηματολογίου |
| Τμήμα:                     | 427 - TMHMA IATPINHE                                                              | Τμήμα:                    | 427 - TMHMA IATPIORE                                                              |
| νάθημα:                    | 20001878 - KPITIKH AZIOAOFHEH THE IATPIKHE<br>BIBAIOFPAGIAE                       | Μάθημα:                   | 20001878 - KPITIKH AZIOAOFHZH THE IATPIKHE<br>BIBAIOFPAGIAE                       |
| Διδάσκων:                  | KAAAOYAH EAENH                                                                    | Διδάσκων:                 | KAAAOYAH EAENH                                                                    |
| Γερίοδος:                  | 2018 - 2019                                                                       | Περίοδος:                 | 2018 - 2019                                                                       |
| Διαδικτυαική<br>διεύθυνση: | https://modip-server.kom.duth.gr                                                  | Διαδικτυακή<br>διεύθυνση: | https://modip-server.kom.duth.gr                                                  |
|                            | The Oblight                                                                       | Κωδικός:                  | el Sun4PW                                                                         |

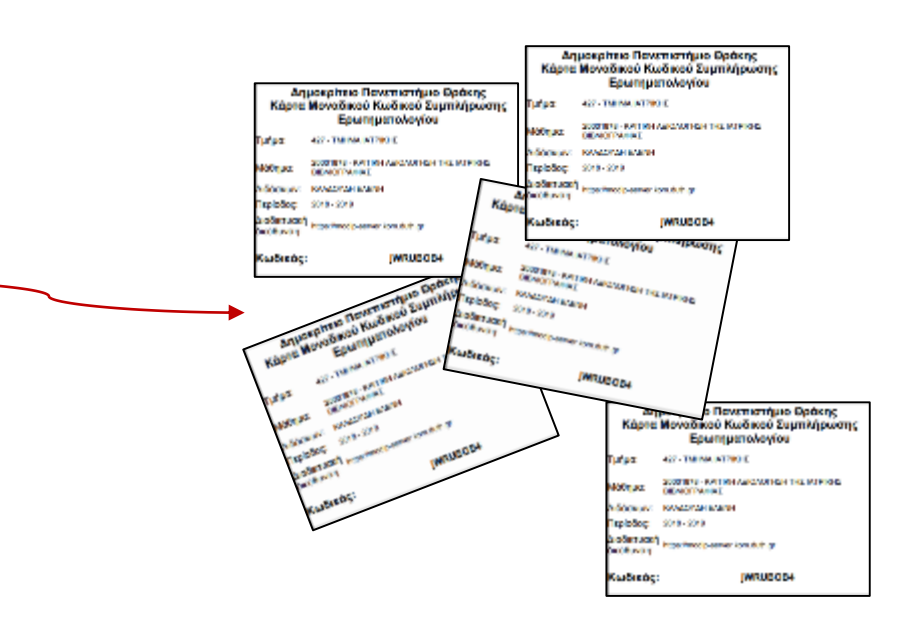

οδηγίες για τους φοιτητές

https://modip-server.kom.duth.gr/login.xhtml

## Είσοδος για τους φοιτητές (η διεύθυνση αναγράφεται στο κουπόνι)

#### https://modip-server.kom.duth.gr/login.xhtml

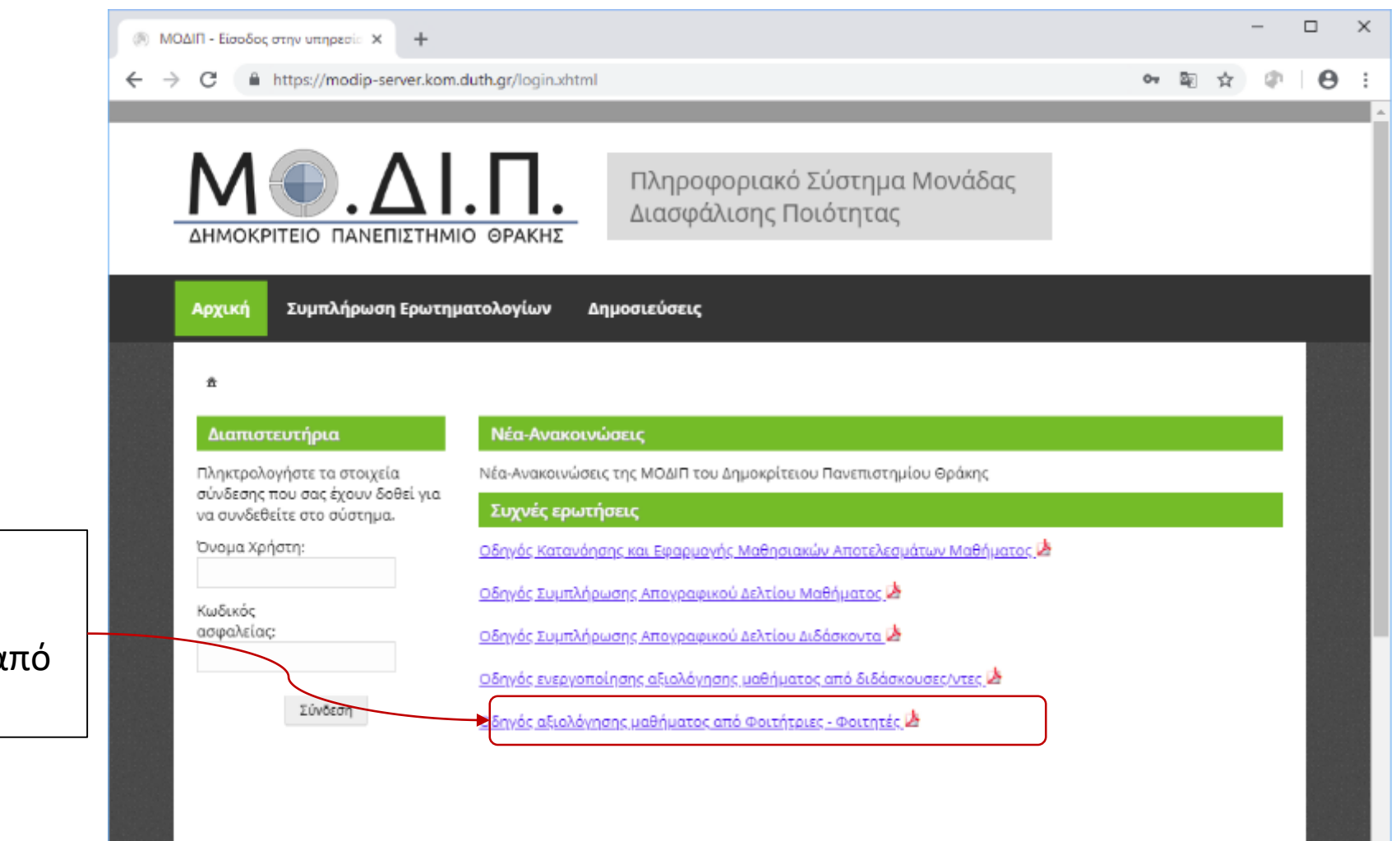

οδηγός αξιολόγησης μαθήματος από φοιτητές

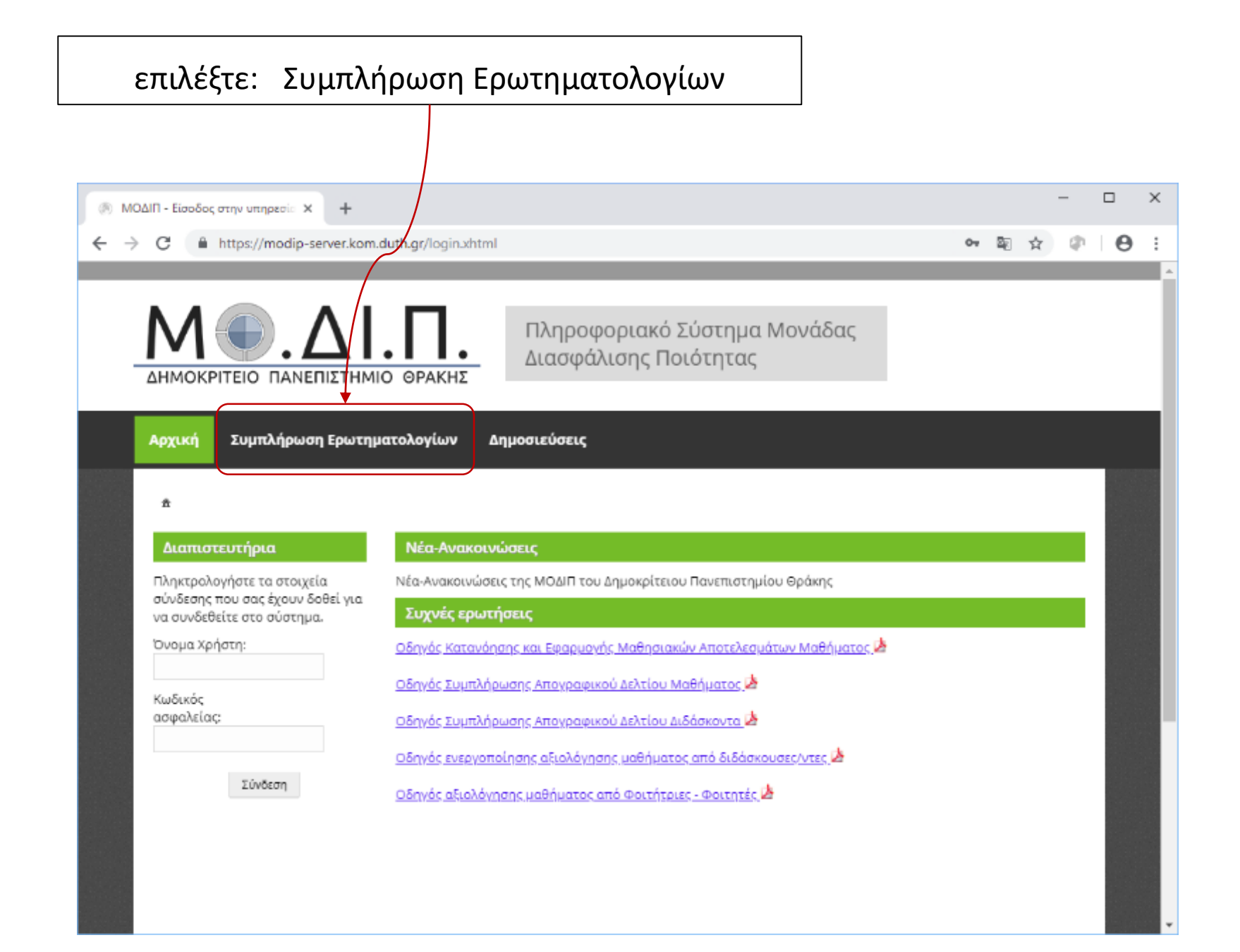

## εισάγετε τον κωδικό που αναγράφεται στο κουπόνι

| 🖶 🖅 🛞 ΜΟΔΙΠ - Είσοδος στην Χ + 🗸                                                                                                    |                                                                                                    |           | -                |     | ×      |
|----------------------------------------------------------------------------------------------------|----------------------------------------------------------------------------------------------------|-----------|------------------|-----|--------|
| ← → O A https://modip-server.kom.duth.gr/duth/questionnaire.login.xhtm                                                                                                    | n 🛄 🛱                                                                                                    | հ≡        | h                | Ŕ   |        |
| 📩 DVR-internet 📩 DVR-local 📙 Entertainment 🦲 Entertainment 📁 H2020 Calls - Resear                                                                                                    | र 📩 httpsieonline.micro 📙 News 📙 News 🏂 Suggested Sites                                                                                                    | 🄰 Twitter | <mark>,</mark> w | /eb | $\sim$ |
| <ul> <li>Δνασφά</li> <li>Δημοσιεύσεις</li> <li>Δημοσιεύσεις</li> <li>Σύνδεση με κωδικό κουπονιού</li> <li>Πληκτρολογήστε τον κωδικό κουπονιού που σας έχει δοθεί για να συνδεθείτε στο σύστημα.</li> <li>Κωδικός κουπονιού:</li> </ul> | <ul> <li>κ ★ httpsieonline.micro Νews Νews ★ Suggested Sites</li> <li>οοριακό Σύστημα Μονάδας</li> <li>Δισης Ποιότητας</li> <li>Σύνδεση με στοιχεία λογαριασμού</li> <li>Πληκτρολογήστε τα στοιχεία σύνδεσης σας για να συνδεθείτε στο σύστημα.</li> <li>Όνομα Χρήστη:</li> <li>Κωδικός ασφαλείας:</li> <li>Είσοδος</li> </ul> | y Twitter |                  | /eb |        |
|                                                                                                    |                                                                                                    |           |                  |     |        |
|                                                                                                    |                                                                                                    |           |                  |     |        |
|                                                                                                    |                                                                                                    |           |                  |     | ~      |

| συμπληρώστε το |
|----------------|
| ερωτηματολόγιο |

και

## πατήστε: αποθήκευση

| http://www.fev.org.attm://wwg.it/         KAMACNZHE EVENH           4. μερομηγία:         22-11-2018           Tába nohů         Mayo         Källáhou           s         4         3         2         1           Ango nohů         Mayo         Källáhou         3         2         1           Ango nohů         4         3         2         1         3         2         1           Ang šiládosu.w/sova          2         1         3         2         1           Ang šiládosu.w/sova          2         1         3         2         1           Ang šiládosu.w/sova           2         1         3         2         1           Ang šiládosu.w/sova           2         1         3         2         1           Ang šiládosu.w/sova           2         1         3         2         1           Ang šiládosu.w/sova           2         1         3         2         1           Ang šiládosu.w/sova           2         1         3         2         1         3           L skova kra                                                                                                    | Arv answú<br>A<br>5<br>4<br>5<br>4<br>3<br>2<br>1<br>4<br>3<br>2<br>1<br>4<br>3<br>2<br>1<br>4<br>3<br>2<br>1<br>4<br>4<br>3<br>2<br>1<br>4<br>4<br>3<br>2<br>1<br>4<br>4<br>3<br>2<br>1<br>4<br>4<br>4<br>3<br>2<br>1<br>4<br>4<br>4<br>3<br>2<br>1<br>4<br>4<br>4<br>3<br>2<br>1<br>4<br>4<br>4<br>3<br>2<br>1<br>4<br>4<br>4<br>3<br>2<br>1<br>4<br>4<br>4<br>4<br>3<br>2<br>1<br>4<br>4<br>4<br>4<br>3<br>2<br>1<br>4<br>4<br>4<br>5<br>4<br>3<br>2<br>1<br>4<br>4<br>4<br>3<br>2<br>1<br>4<br>4<br>3<br>2<br>1<br>4<br>4<br>4<br>3<br>2<br>1<br>4<br>4<br>3<br>2<br>1<br>4<br>4<br>3<br>2<br>1<br>4<br>4<br>3<br>2<br>1<br>4<br>4<br>3<br>2<br>1<br>4<br>4<br>5<br>4<br>3<br>2<br>1<br>4<br>4<br>3<br>2<br>1<br>4<br>4<br>3<br>2<br>1<br>4<br>4<br>3<br>2<br>1<br>4<br>4<br>3<br>2<br>1<br>4<br>4<br>5<br>4<br>3<br>2<br>1<br>4<br>4<br>5<br>4<br>3<br>2<br>1<br>4<br>4<br>3<br>2<br>1<br>4<br>4<br>5<br>4<br>3<br>2<br>1<br>4<br>4<br>3<br>2<br>1<br>4<br>4<br>5<br>4<br>3<br>2<br>1<br>4<br>4<br>3<br>2<br>1<br>4<br>4<br>3<br>2<br>1<br>4<br>4<br>3<br>2<br>1<br>4<br>4<br>4<br>3<br>2<br>1<br>1<br>4<br>4<br>4<br>3<br>2<br>1<br>4<br>4<br>4<br>3<br>2<br>1<br>4<br>4<br>4<br>3<br>2<br>1<br>4<br>4<br>4<br>3<br>2<br>1<br>4<br>4<br>4<br>3<br>2<br>1<br>4<br>4<br>4<br>3<br>2<br>1<br>4<br>4<br>4<br>3<br>2<br>1<br>4<br>4<br>4<br>3<br>2<br>1<br>4<br>4<br>4<br>3<br>2<br>1<br>4<br>4<br>4<br>3<br>2<br>1<br>4<br>4<br>5<br>4<br>3<br>2<br>1<br>4<br>4<br>3<br>2<br>1<br>4<br>4<br>3<br>2<br>1<br>4<br>4<br>3<br>2<br>1<br>4<br>4<br>3<br>2<br>1<br>4<br>4<br>4<br>3<br>2<br>1<br>4<br>4<br>4<br>3<br>2<br>1<br>4<br>4<br>4<br>3<br>2<br>1<br>4<br>4<br>4<br>3<br>2<br>1<br>4<br>4<br>4<br>3<br>2<br>1<br>4<br>4<br>4<br>3<br>2<br>1<br>4<br>4<br>4<br>3<br>2<br>1<br>4<br>4<br>4<br>3<br>2<br>1<br>4<br>4<br>4<br>3<br>2<br>1<br>4<br>4<br>4<br>3<br>2<br>1<br>4<br>4<br>4<br>3<br>2<br>1<br>4<br>4<br>4<br>3<br>2<br>1<br>4<br>4<br>4<br>4<br>3<br>2<br>1<br>4<br>4<br>4<br>3<br>2<br>1<br>4<br>4<br>4<br>3<br>2<br>1<br>4<br>4<br>4<br>3<br>2<br>1<br>4<br>4<br>4<br>3<br>2<br>1<br>4<br>4<br>4<br>3<br>2<br>1<br>4<br>4<br>4<br>3<br>2<br>1<br>4<br>4<br>4<br>3<br>2<br>1<br>4<br>4<br>3<br>2<br>1<br>4<br>3<br>2<br>1<br>4<br>3<br>2<br>1<br>4<br>3<br>2<br>1<br>4<br>4<br>3<br>2<br>1<br>4<br>3<br>2<br>1<br>4<br>3<br>3<br>2<br>1<br>4<br>3<br>3<br>2<br>1<br>4<br>3<br>3<br>3<br>3<br>3<br>3<br>3<br>3<br>3<br>3<br>3<br>3<br>3 |
|----------------------------------------------------------------------------------------------------|----------------------------------------------------------------------------------------------------|
| 4μαρομηλά:         22-11.2018           Tábá mahá         Tábá         Mitpus         Algo         Kalábaou           s         4         3         2         1           Ang Babáonum/souras         2         1         2         1           Ang Babáonum/souras         2         1         2         1           Ang Babáonum/souras         2         1         2         1           Ang Babáonum/souras         2         1         2         1           Ang Babáonum/souras         2         1         2         1           Ang Babáonum/souras         2         1         2         1           Ang Babáonum/souras         2         1         2         1           Ang Babáonum/souras         2         1         2         2           Ang Babáonu and Magouraguávoc/17;         2         2         2         2           L élux sará try (wáug) rac; makú salvácyň Bárasolyc/Barskáka;         4         3         2         2         2           L élux sará try (váug) rac; makú salvácyň Bárasolyc/Barskáka;         2         2         2         2         2           L élux sará try (váug) rac; makú salvácyň Bargolgousuńg; sau erusousúc;         2         <                                                                                                    | Arv anaxis<br>AA<br>5 4 3 2 1 4<br>5 4 3 2 1 4<br>5 4 3 2 1 1 5<br>5 4 3 2 1 1 5<br>5 5 4 3 2 1 1 5<br>5 5 5 5<br>5 5 5 5<br>5 5 5 5<br>5 5 5<br>5 5 5<br>5 5 5<br>5 5 5<br>5 5 5<br>5 5 5<br>5 5 5<br>5 5 5<br>5 5<br>5 5                                                                                                    |
| Βαθμολαγική Κλίμακα           Τάρα πολύ         Πολύ         Μέτρια         Λίμο         Καθόλου           5         4         3         2         1           Ολη διδάσκων/συσα         2         1         2         1           Ολη διδάσκων/συσα         2         1         2         2         1           Ολη διδάσκων/συσα         2         1         2         2         2         2         2         2         2         2         2         2         2         2         2         2         2         2         2         2         2         2         2         2         2         2         2         2         2         2         2         2         2         2         2         2         2         2         2         2         2         2         2         2         2         2         2         2         2         2         2         2         2         2         2         2         2         2         2         2         2         2         2         2         2         2         2         2         2         2         2         2         2         2                                                                                                    | Arv anaxei<br>AA<br>5 4 3 2 1 AA<br>5 4 3 2 1 AA                                                                                                    |
| Biological Pack         Mitpsix         Algo         Kähöhau           Sin Ala         3         2         1           Ala Biological Pack         3         2         1           Ala Biological Pack         3         2         1           Ala Biological Pack         3         2         1           Ala Biological Pack         3         2         1           Ala Biological Pack         3         2         1           Ala Biological Pack         3         2         1           Ala Biological Pack         3         2         1           Ala Biological Pack         3         2         1           Ala Biological Pack         5         5         5         5           Alage Pack         4         3         2         1           Alage Pack         Alage Pack         5         5         5           Alage Pack         5         5         5         5         5         5           Alage Pack         Alage Pack         5         5         5         5         5           Alage Pack         Alage Pack         5         5         5         5           Alage Pack                                                                                                    | Av answi<br>A<br>S<br>S<br>4<br>3<br>2<br>2<br>2<br>2<br>2<br>2<br>2<br>2<br>2<br>2<br>2<br>2<br>2                                                                                                    |
| Interaction         Interaction         Interaction         Proper         Partners           5         4         3         2         1           Angle Saldonswawows         2         1         2         1           Angle Saldonswawows         2         1         2         1           Angle Saldonswawows         2         1         2         1           Angle Saldonswawows         2         1         2         1           Angle Saldonswawows         2         1         2         1           Angle Saldonswawows         2         1         2         1           Angle Saldonswawows         2         2         1         2           Angle Saldonswawows         2         2         2         1           Angle Saldonswawows         2         2         2         2           Angle Saldonswawows         2         2         2         2         2           A daw watch ty weight pace mathemathic anatority anatomic and pace pace pace pace pace pace pace pace                                                                                                    | A<br>5 4 3 2 1 M<br>5 4 3 2 1 M<br>5 4 3 2 1 M<br>5 4 3 2 1 M<br>5 4 3 2 1 M<br>5 4 3 2 1 M<br>5 4 3 2 1 M<br>5 4 3 2 1 M<br>5 4 3 2 1 M<br>5 4 3 2 1 M<br>5 4 3 2 1 M<br>5 4 3 2 1 M<br>5 4 3 2 1 M<br>5 4 3 2 1 M                                                                                                    |
| λή διδάσκων/ουσα  λ. έδαιχος να γνυρίζει και να κατέχει καλά το αντικείμενα;  ξ. ερχόταν στο μάθημα καλά προστομασμένος/η;  ξ. ερχόταν στο μάθημα καλά προστομασμένος/η;  ξ. είχε μογάλη μεταδοτικότητα και καλή επικοινωνία με τους φοιτητές στο μάθημα;  ξ. έμαι κατά τη γνώμη σας πολύ καλός/ή δάσκολος/δασκάλα;  4 διδοσκαλία  5. έμαι κατά τη γνώμη σας πολύ καλός/ή δάσκολος/δασκάλα;  4 διδοσκαλία  5. έμνε με τρότο που βοήθησε στην κατανόηση του μαθήματος;  5. έμνε με χρήση νέων τεχιολογιών πληροφορικής και επικοινωνίας:  5. έμνε με χρήση νέων τεχιολογιών πληροφορικής και επικοινωνίας;  5. έμνα κατά τη γνώμη σας πολύ καλός/ή δάσκολος/δασκάλα;  4 διδοσκαλία  5. έμνε με χρήση νέων τεχιολογιών πληροφορικής και επικοινωνίας;  5. έμνε με χρήση νόων της ειρταστίας άλης;  6. αύγησαι στην ολουλήρωση της ειρταστίας άλης;  6. αύγησαι στην ολουλήρωση της ειρταστίας άλης;  6. αύγησαι στην ολουλήρωση της ειρταστίας άλης;  6. αύγησαι στην ολουλήρωση της ειρταστίας άλης;  6. αύγησαι στην ολουλήρωση της ειρταστίας άλης;  6. αύγησι στην ολουλήρωση της ειρταστίας άλης;  6. αύγησαι στην ολουλήρωση της ειρταστίας άλης;  6. αύγησαι στην ολουλήρωση της ειρταστίας άλης;  6. αύγησαι στην ολουλήρωση της ειρταστίας άλης;  6. αύγησαι στη γισματος πολύ καλής;  6. αύγησας πολύ καλος τη προσφερε σημαστικές πληροφορίες;  6. αύγησης τημοσότερα πρόμματα και ευταιδείτικά βοηθήματας;  6. αύγοιστα να είναι χρήσμο για την περαπάρω παιγκάματιτη σας σπαιχθήματις;  6. αύγοις ται και διόλους φοιτητεί/τημες να το παροιολοιδησους;  6. δα συνστούσται και σι όλλους φοιτητεί/τημες να το παροιολοιδησους;  6. δα συνστούστας και σι άλλους φοιτητείς τους να τη παροιολοιδησους;  6. δα συνστούστας και αι άλλους φοιτητεί/τημας τα τα παρολοιδησους;  6. δα συνστούστας και αι άλλους φοιτητεί/τημας το τα παροιολοιδησους; | 5 4 3 2 1 M<br>5 4 3 2 1 M<br>5 4 3 2 1 M<br>5 4 3 2 1 M<br>5 4 3 2 1 M<br>5 4 3 2 1 M<br>5 4 3 2 1 M<br>5 4 3 2 1 M<br>5 4 3 2 1 M<br>5 4 3 2 1 M<br>5 4 3 2 1 M                                                                                                    |
| 201 βελδακων/συσα<br>1. έδειχοις να γνυρίζει και να κατέχει καλά το αυτικείμενος<br>2. ερχόταν στο μάθημα καλά προστοιμασμένος/η;<br>3. είχε μογάλη μεταδοτικότητα και καλή επικοινωνία με τους φοιτητές στο μάθημας<br>4. έδως σαφείς και κατατοπιστικές απαντήσους στις ερωτήσεις σας<br>6. είναι κατά τη γνώμη σας πολύ καλός/ή δάσκολος/δασκάλα;<br>4. δίδοσκάλία<br>6. έγως με τρότο που βοήθησε στην κατανόηση του μαθήματος;<br>6. έγως με τρότο που βοήθησε στην κατανόηση του μαθήματος;<br>7. έγως με τρότο που βοήθησε στην κατανόηση του μαθήματος;<br>7. έγως με τρότο που βοήθησε στην κατανόηση του μαθήματος;<br>7. έγως με τρότο που βοήθησε στην κατανόηση του μαθήματος;<br>8. διάγκησε στην ολουλήρωση της εξεταστέες άλης;<br>8. παρκελάμβονε καλά περοδείημοτο και προσιοκιές εφαρμογές;<br>10. ήταν κατά τη γνώμη σας πολύ καλής;<br>Το μάθημα<br>11. είχε ενδιαφέρουσα όλη και προσέφερε σημαντικές τύγροφορίες;<br>12. απαιτοίσε περισσότερο πρόμματα στο εσές σε σύγκριση με άλλα μαθήματος;<br>13. υποστηρίχθηκε από καλά συγγράμματα και επαιδείσει δο βοήθματος;<br>14. φοίνεται να είναι χρήσμο για την περιατέρω επαγκλματική σας απαιχθήματος;<br>15. δα συνατούστει και σε άλλους φοιτητές/τριες να το παροιολοιδησους;                                                                                                    | 5     4     3     2     1     M       5     4     3     2     1     M       5     4     3     2     1     M       5     4     3     2     1     M       5     4     3     2     1     M       5     4     3     2     1     M       5     4     3     2     1     M       5     4     3     2     1     M       5     4     3     2     1     M       5     4     3     2     1     M       5     4     3     2     1     M       5     4     3     2     1     M       5     4     3     2     1     M                                                                                                    |
| <ul> <li>. έδειχνε να γνυρίζα και να κατάχει καλά το αντικείμενος</li> <li>2. ερχόταν στο μάθημα καλά προετοιμασμένος/η;</li> <li>2. ερχόταν στο μάθημα καλά προετοιμασμένος/η;</li> <li>3. είχει σαφείς και κατατοπιστικάς απαντήσεις στις ερωπήσεις σας</li> <li>4. έδως σαφείς και κατατοπιστικής απαντήσεις στις ερωπήσεις σας;</li> <li>4. είχει μεγόλη μεταδοτικότητα και καλή επικοινωνία με τους φοιτητές στο μάθημας</li> <li>4. έδως σαφείς και κατατοπιστικής απαντήσεις στις ερωπήσεις σας;</li> <li>4. είχει αναφείς και κατατοπιστικής απαντήσεις στις ερωπήσεις σας;</li> <li>4. είχει κατά τη γινώμη σας πολύ καλός/ή δάσκολος/διασκάλες;</li> <li>4. διονε με τρόπο που βοήθησε στην κατανόηση του μαθήματος;</li> <li>7. έγινε με τρόπο που βοήθησε στην κατανόηση του μαθήματος;</li> <li>6. έγινε με τρόπο που βοήθησε στην κατανόηση του μαθήματος;</li> <li>6. έγινε με τρόπο που βοήθησε στην κατανόηση του μαθήματος;</li> <li>7. έγινε με τρόπο που βοήθησε στην κατανόηση του μαθήματος;</li> <li>8. πρικελάμβονε καλά παροδείγματα και προσφερικής και επικοινωνίας:</li> <li>8. αδιβημα στην ολουλήρωση της εξιπαστέας ώλης;</li> <li>10. ήταν κατά τη γινώμη σας πολύ καλής;</li> <li>10. ήταν κατά τη γινώμη σας πολύ καλής;</li> <li>11. είχε ενδιαφέρουσα ώλη και προσφερε σημαντικές τύγροφορίες;</li> <li>12. απαιτοίσε περιασότερα πράμματα και ευπαιδευτικά βοηθήματας;</li> <li>13. υποστηρίχθηκε από καλά συγγράμματα και επαιδευτικά βοηθήματας;</li> <li>14. φαίνεται να είναι χρήσιμο για την περαπάρω επαγκάλματική σας απαιχίληση;</li> <li>15. θα αυνιστούστει και σε άλλους φοιτητές/τριες να το παροιοιδιολικοιοι διολήσους;</li> </ul>                                                                                                    | 05     4     3     2     1     4       05     4     3     2     1     4       05     4     3     2     1     4       05     4     3     2     1     4       05     4     3     2     1     4       05     4     3     2     1     4       05     4     3     2     1     4       05     4     3     2     1     4       05     4     3     2     1     4       05     4     3     2     1     4       05     4     3     2     1     4       05     4     3     2     1     4       05     4     3     2     1     4       05     4     3     2     1     4       05     4     3     2     1     4                                                                                                          |
| 2. ερχόταν στο μάθημα καλά προετοιμοσμένος/η;<br>3. είχε μεγάλη μεταδοτικότητα και καλή επικοινωνία με τους φοκτητές στο μάθημα;<br>4. έδινε σαφείς και κατατοπιστικές απαντήσος στις ερωτήσεις σας:<br>5. είναι κατά τη γνώμη σας ττολύ καλός/ή δάσκολος/δασκάλα;<br><b>Η διδατικαλία</b><br>6. δγινε με τρόπο που βοήθησι στην κατανόηση του μαθήματας;<br>7. δγινε με τρόπο που βοήθησι στην κατανόηση του μαθήματας;<br>8. οδήγησε στην ολοκλήρωση της εξιπαστέας ώλης;<br>8. οδήγησε στην ολοκλήρωση της εξιπαστέας ώλης;<br>9. περιελάμβανε καλά παραδείγματα και προιτικές πραρμογές;<br>10. ήταν κατά τη γνώμη σας πολύ καλή;<br><b>Το μάθημα</b><br>11. είχε ενδιαφέρουσα ώλη και προσέφερε σημαντικές πληροφορίας;<br>12. σποιτοίσει περιαστότερα πράγματα και επιτολευτικά βοηθήματας<br>13. υποιτηρίχθηκε από καλά συγγράμματα και επιτικήτευτική βοηθήματας<br>14. φοίνεται να είναι χρήσιμο για την παρατέρω επαγκύματική σας απαιχίληση;<br>15. δα συνιστούσατε και σε άλλους φοιτητές/-πριες να το παροιολεήσους;                                                                                                    | 5     4     3     2     1     44       5     4     3     2     1     44       5     4     3     2     1     44       5     4     3     2     1     44       5     4     3     2     1     44       5     4     3     2     1     44       5     4     3     2     1     44       5     4     3     2     1     44       5     4     3     2     1     44       5     4     3     2     1     44       5     4     3     2     1     44       5     4     3     2     1     44       5     4     3     2     1     44       5     4     3     2     1     44       5     4     3     2     1     44                                                                                                          |
| 8. είχε μεγάλη μεταδοτικότητα και καλή επικουωνία με τους φοκτητές στο μάθημε;<br>4. έδινε σαφείς και κατατοπιστικές απαντήσας στις ερωτήσεις σας:<br>6. είναι κατά τη γνώμη σας πολύ καλός/ή δάσκολος/δασκάλε;<br><b>Η διόσκολία</b><br>6. έγως με τρόπο που βοήθησι στην κατανόηση του μαθήματος;<br>7. έγως με τρόπο που βοήθησι στην κατανόηση του μαθήματος;<br>8. πρικλάμβανε καλά τεροδείγματα στην κατανόηση του μαθήματος;<br>8. πρικλάμβανε καλά περοδείγματα και προστικές εφαρμογές;<br>10. ήταν κατά τη γνώμη σας πολύ καλή;<br><b>Το μάθημα</b><br>11. είχε ενδιεφέρουσα ώνη και προσδιερε σημαντικές πληροφορίες;<br>12. αποιτοίατι περιασότερα πράμματα και επαινδιαγία τηγροφορίες;<br>13. υποιτηρίχθηκε από καλά συγγράμματα και επαινδιατικά βοηθήματος<br>14. φαίνεται να είναι χρήσιμο για την περατάρω επαγκρίματική σας απαιτχόληση;<br>15. θα συνατούσατε και αι άλλους φοιτητές/πριες να το παροιολοιθήσους;                                                                                                    | 5     4     3     2     1     4       5     4     3     2     1     4       5     4     3     2     1     4       5     4     3     2     1     4       5     4     3     2     1     4       5     4     3     2     1     4       5     4     3     2     1     4       5     4     3     2     1     4       5     4     3     2     1     4       5     4     3     2     1     4       5     4     3     2     1     4       5     4     3     2     1     4                                                                                                    |
| 4. έδενε σαφείς και κατατοπιστικές απαντήσους στις ερωτήσεις σας:<br>5. είναι κατά τη γνώμη σας πολύ καλός/ή δάσκολος/δασκάλος:<br><b>Η δυδοκολία</b><br>6. έγως με τρόπο που βοήθησε στην κατανόηση του μαθήματος:<br>7. έγως με χρήση νέων τεχνολογιών πληροφορικής και επικοινωνίας:<br>8. οδήγησε στην ολουλήρωση της εξιπαστέας ύλης:<br>9. περιελάμβανε καλά παραδείγματα και προστικές εφαρμογές:<br>10. ήταν κατά τη γνώμη σας πολύ καλή:<br><b>Το μάθημα</b><br>11. είχε ενδιαφέρουσα ύλη και προσδιφερε σημαντικές πληροφορίες:<br>12. αποιποίατι περιαστότερα πράγματα και ευπαιδευτικά βοηθήματος<br>13. υποιπηρίχθηκε από καλά συγγράμματα και ευπαιδευτικά βοηθήματος<br>14. φαίνεται να είναι χρήσιμο για την περαιτέρω επαγκύλματική σας απαιτχόληση;<br>15. δα συναπούσατε και σε άλλους φοιτητές/πριες να το παροκολοιθήσους                                                                                                    | 5 4 3 2 1 4<br>5 4 3 2 1 4<br>5 4 3 2 1 4<br>5 4 3 2 1 4<br>5 4 3 2 1 4<br>5 4 3 2 1 4<br>5 4 3 2 1 4<br>5 4 3 2 1 4<br>5 4 3 2 1 4<br>5 4 3 2 1 4<br>5 4 3 2 1 4<br>5 4 3 2 1 4                                                                                                    |
| 5. είναι κατά τη γνώμη σας πολύ καλάς/ή δάσκολος/δασκάλες<br>Η <b>Βιδιοκολία</b><br>6. έγινε με τρόπο που βοήθησε στην κατανόηση του μαθήματος<br>7. έγινε με χρήση νέων τεχνολογιών πληροφορικής και επικοινωνίας:<br>8. οδήγησε στην ολοκλήρωση της εξεταστέας όλης:<br>9. περιελάμβονε καλά παραδείγματο και προστικές εφαρμογές:<br>10. ήταν κατά τη γνώμη σας πολύ καλή:<br><b>Το μάθημο</b><br>11. είχε ενίκεφέρουσα όλη και προστίφερε σημαντικές πληροφορίες:<br>12. αποκτούσε περισσότερα τιράχματα και εκπαιδευτικά βοηθήματος<br>13. υποστηρίχθηκε από καλά συγγράμματο και εκπαιδευτικά βοηθήματος<br>14. φαίνεται να είναι χρήσιμο για την περαιτέρω επαγκρίψατική σας αποιτρόληση;<br>15. δα συνατούσετε και αι άλλους φοιτητές/πριες να το παρακολοιδήσους                                                                                                    | 5 4 3 2 1 M<br>5 4 3 2 1 M<br>5 4 3 2 1 M<br>5 4 3 2 1 M<br>5 4 3 2 1 M<br>5 4 3 2 1 M<br>5 4 3 2 1 M<br>5 4 3 2 1 M                                                                                                    |
| Η δυδασκαλία<br>6. έγων με τρόπο που βοήθησε στην κατανόηση του μαθήματος<br>7. έγων με τρόπο που βοήθησε στην κατανόηση του μαθήματος<br>8. οδήγησε στην ολοκλήρωση της εξεταστέας όλης<br>9. παριελάμβανε καλά παροδείγματο και προστικές εφαρμογές<br>10. ήταν κατά τη γνώμη σας πολύ καλής<br><b>Το μάθημα</b><br>11. είχε ενίκεφέρουσα όλη και προσέφερε σημαντικές πληροφορίες<br>12. σποιτούσε περισσότερα πράγματα και εκπαιδευτικά βοηθήματος<br>13. υποστηρίχθηκε από καλά συγγράμματο και εκπαιδευτικά βοηθήματος<br>14. φαίνεται να είναι χρήσιμο για την περαιτέρω επαγκύματική σας απαιτχόληση;<br>15. δα συνατούσετε και σε άλλους φοιτητές/πριες να το παρακολουθήσους                                                                                                    |                                                                                                    |
| 6. έγων με τρόπο που βοήθησε στην κατανόηση του μαθήματος;<br>7. έγων με χρήση νέων τεχοολογιών πληροφορικής και επικονωνίας;<br>8. οδήγησε στην ολοκλήρωση της εξεταστέας ώλης;<br>9. πομελάμβονε καλά παροδείγματα και προστικές εφαρμογές<br>10. ήταν κατά τη γνώμη σας πολύ καλή;<br><b>Το μάθημα</b><br>11. είχε ενδιαφέρουσα ώλη και προστέρερε σημαντικές πληροφορίες;<br>12. αποιτοίσε περισσόπερα πράγματα και εκπαιδευτικά βοηθήματα;<br>13. υποστηρίχθηκε από καλά συγγράμματα και εκπαιδευτικά βοηθήματα;<br>14. φαίνεται να είναι χρήσιμο για την περαιτέρω επαγγύλματική σας αποιτρόληση;<br>15. δα συνατούσατε και σε άλλους φοιτητές/πριες να το παρακολοιδήσους;                                                                                                    | 1       5       4       3       2       1       4         1       5       4       3       2       1       4         1       5       4       3       2       1       44         1       5       4       3       2       1       44         1       5       4       3       2       1       44         1       5       4       3       2       1       44         1       5       4       3       2       1       44         1       5       4       3       2       1       44         1       5       4       3       2       1       44         1       5       4       3       2       1       44                                                                                                    |
| <ol> <li>ήνως με χρήση νάων τεχυολογιών πληροφορικής και επικοινωνίας;</li> <li>οί/γησε στην ολοκλήρωση της εξεταστέας ύλης;</li> <li>πομελάμβανε καλά παροδείγματα και πρασπικές εφορμογές;</li> <li>ήταν κατά τη γνώμη σας πολύ καλή;</li> <li>Το μάθημα</li> <li>είχε ενδιαφέρουσα ύλη και προσδερο σημαντικές πληροφορίες;</li> <li>αποιτοίσε περισσότερο πράγματα στο εσάς σε σύγκριση με άλλα μαθήματα;</li> <li>ποτοτηρίχθηκε από καλά συγγράμματα και επαιδευτικά βοηθήματα;</li> <li>μασινεταίνα είναι χρήσιμο για την περαιτέρω επαγκύματική σας αποιτρόληση;</li> <li>δα συνιστούσατε και σε άλλους φοιτητές/πριες να το παρακολουθήσους;</li> </ol>                                                                                                    | 5     4     3     2     1     44       5     4     3     2     1     44       5     4     3     2     1     44       5     4     3     2     1     44       5     4     3     2     1     44       5     4     3     2     1     44       5     4     3     2     1     44       5     4     3     2     1     44       5     4     3     2     1     44                                                                                                    |
| <ol> <li>Β. οδήγησε στην ολοκλήρωση της εξεταστέας ύλης:</li> <li>9. περιελάμβανε καλά παραδείγματα και προκτικές εφαρμογές:</li> <li>10. ήταν κατά τη γνώμη σας πολύ καλή;</li> <li><b>Το μάθημα</b></li> <li>11. είχε ενόκαφέρουσα ύλη και προσάφερε σημαντικές πληροφορίες:</li> <li>12. αποιτούσε περισσότερο πράγματα και εκπαιδευτικά βοηθήματα;</li> <li>13. υποιτηρίχθηκε από καλά συγγράμματα και εκπαιδευτικά βοηθήματα;</li> <li>14. φαίνεται να είναι χρήσιμο για την περαιτέρω επαγκλιματική σας αποιαχόληση;</li> <li>15. δα συνιστούσατε και σε άλλους φοιτητές/-πριες να το παρακολουθήσους;</li> </ol>                                                                                                    | ( 5 4 3 2 1 4<br>( 5 4 3 2 1 4<br>( 5 4 3 2 1 4<br>( 5 4 3 2 1 4<br>( 5 4 3 2 1 4<br>( 5 4 3 2 1 4<br>( 5 4 3 2 1 4<br>( 5 4 3 2 1 4<br>( 5 4 3 2 1 4<br>( 5 4 3 2 1 4<br>( 5 4 3 2 1 4<br>( 5 4 3 2 1 1 4<br>( 5 4 3 2 1 1 4<br>( 5 4 3 1 2 1 1 4<br>( 5 4 3 1 2 1 1 1 4<br>( 5 4 3 1 2 1 1 1 1 1 4<br>( 5 4 1 1 1 1 1 1 1 1 1 1 1 1 1 1 1 1 1 1                                                                                                    |
| <ol> <li>περιελήμβονε καλά παροδείγματα και προκτικές εφαρμογές</li> <li>ήταν κατά τη γνώμη σας πολύ καλή;</li> <li><b>Το μάθεμα</b></li> <li>11. είχε ενέκαφέρουσα ύλη και προσέφερε σημεντικές πληροφορίες;</li> <li>12. σποιτούσε περισσόπερα πράγματα από εσάς σε σύγκριση με άλλα μαθήματα;</li> <li>13. υποστηρίχθηκε από καλά συγγράμματα και ενπαιδευτικά βοηθήματα;</li> <li>14. φαίνεται να είναι χρήσιμο για την περιστέρω επαγκύματική σας αποιτχύληση;</li> <li>15. Θα συνιστούσετε και σε άλλους φοιτητές/πριες να το παρακολουθήσους;</li> </ol>                                                                                                    | (5)432)1<br>(5)432)1<br>(5)432)1<br>(4)<br>(5)432)1<br>(4)<br>(5)432)1<br>(4)                                                                                                    |
| 10. ήταν κατά τη γνώμη σας πολύ καλή;<br><b>Το ράθημα</b><br>11. είχε ενέκαφέρουσα ύλη και προσέφερε σημεντικές πληροφορίες;<br>12. αποιτούσε περισσόπερα πράγματα από εσάς σε σύγκριση με άλλα μαθήματα;<br>13. υποστηρίχθηκε από καλά συγγράμματα και εκπαιδευτικά βοηθήματα;<br>14. φαίνεται να είναι χρήσιμο για την περαιτέρω επαγγόλματική σας αποσχόληση;<br>15. Θα συνατούσετε και σε άλλους φοιτητές/πριες να το παρακολοιοθήσους;                                                                                                    | 050403020104<br>050403020104<br>050403020104                                                                                                    |
| τα πραικ κατα τη γουμη όσα, πανα καινη.<br>Το <b>μάθημα</b><br>11. είχε ενέκαφέρουσα ύλη και προσέφερε σημαντικές πληροφορίες<br>12. σποιετούσε περισσόσερα πράγματα και ο σταιδευτικά βοηθήματας<br>13. υποσετρέχθηκε από καλά συγγράμματα και οι παιδευτικά βοηθήματας<br>14. φαίνεται να είναι χρήσιμο για την περαιτέρω επαγγολματική σας απαιτχόληση;<br>15. Θα συνιστούσατε και αι άλλους φοιτητές/πριες να το περακολουθήσους                                                                                                    | 0504030201044<br>0504030201044                                                                                                    |
| το μουρμο<br>11. είχε ενδιαφέρουσα ίλη και προσίφερε σημαντικές πληροφορίες;<br>12. σποιτοίσε περισσότερα πράγματα από εσάς σε σύγκριση με άλλα μαθήματα;<br>13. υποστηρίχθηκε από καλά συγγράμματα και εκπαιδευτικά βοηθήματα;<br>14. φαίνεται να είναι χρήσιμο για την περαιτέρω επαγγολματική σας αποσχόληση;<br>15. Θα συνατούσατε και σε άλλους φοιτητές/«τριες να το περακολουθήσους;                                                                                                    | 05040302010A                                                                                                    |
| 12. σποιτούσε περισσότερο πρόγματα από εσάς σε σύγκριση με άλλα μοθήματας<br>13. υποστηρίχθηκε από καλά συγγράμματα και εκπαιδευτικά βοηθήματας<br>14. φαίνεται να είναι χρήσιμο για την περαιτέρω επαγγρίματική σας αποσχίληση;<br>15. θα συνατούσατε και αι άλλους φοιτητές/«τριες να το περακολουθήσους                                                                                                    | 0504030201044                                                                                                    |
| το αποιτολισε περιοσοιτρο πραγμοπο απο εσοις σε συγκριση με αντα μοσημοπο;<br>13. υποιτερίχθηκε από καλά συγγράμματα και εκπαιδευτικά βοηθήματα;<br>14. φαίνεται να είναι χρήσιμο για την περαιτέρω επαγγολματική σας αποισχόληση;<br>15. θα συνιστούσατε και σε άλλους φοιτητές/«τριες να το περακολουθήσου»;                                                                                                    | 050405020108                                                                                                    |
| 13. υποιστηρίχθηκε απο καλά συγγραμματο και ειπαιδευτικά βοηθηματος<br>14. φαίνεται να είναι χρήσιμο για την περαιτέρω επογγολματική σας αποσχόληση;<br>15. θα συνιστούσσεε και σε άλλους φοιτητές/«τριες να το περακολουθήσους                                                                                                    | A limit has had had had had                                                                                                    |
| 14. φαίνεται να είναι χρήσιμο για την περαιτέρω επογγοίματική σας αποσχόληση;<br>15. θα συνιστούσισε και σε άλλους φοιτητές/-τριες να το παρακολουθήσους;                                                                                                    | ()5()4()3()2()1()Δ                                                                                                    |
| 15. Θα συνιστούσατε και σε άλλους φοιτητές/-τριες να το παρακολουθήσουν;                                                                                                    | 050403020104                                                                                                    |
|                                                                                                    | 050403020104                                                                                                    |
| Tevuxó                                                                                                    |                                                                                                    |
| 16. Παρατηρήσεις και σχόλια:                                                                                                    |                                                                                                    |
| ※ 10 10 10 (ホットB I U S)ににしたまま                                                                                                    |                                                                                                    |
| Mapport Mipeloc -                                                                                                    |                                                                                                    |
|                                                                                                    |                                                                                                    |
|                                                                                                    |                                                                                                    |
|                                                                                                    |                                                                                                    |
|                                                                                                    |                                                                                                    |
|                                                                                                    |                                                                                                    |
|                                                                                                    |                                                                                                    |
|                                                                                                    |                                                                                                    |
|                                                                                                    |                                                                                                    |

🔹 🕨 <u>Τομπλήρωση Έρωτηματολογίων</u>